# ISE-Active Directory 그룹 맵을 기반으로 WLC를 사용하여 동적 VLAN 할당 구성

| 목차                                                      |
|---------------------------------------------------------|
| <u>소개</u>                                               |
| 사전 요구 사항                                                |
| <u>요구 사항</u>                                            |
| 사용되는 구성 요소                                              |
| <u>표기규칙</u>                                             |
| RADIUS 서버와의 동적 VLAN 할당                                  |
| <u>구성</u>                                               |
| 네트워크 다이어그램                                              |
| <u>설정</u>                                               |
| <u>ISE에서 ISE의 사용자를 위한 AD 통합 및 인증 및 권한 부여 정책 구성</u>      |
| <u>SSID 'office_hq'에 대한 WLC 구성dot1x 인증 및 AAA 재정의 지원</u> |
| <u>다음을 확인합니다.</u>                                       |
| <u>문제 해결</u> 전 11 11 11 11 11 11 11 11 11 11 11 11 1    |

## 소개

이 문서에서는 동적 VLAN 할당 개념에 대해 설명합니다.

# 사전 요구 사항

이 문서에서는 WLAN(무선 LAN) 클라이언트를 특정 VLAN에 동적으로 할당하기 위해 WLC(무선 LAN 컨트롤러) 및 ISE(Identity Services Engine) 서버를 구성하는 방법에 대해 설명합니다.

#### 요구 사항

다음 주제에 대한 지식을 보유하고 있으면 유용합니다.

- WLC(Wireless LAN Controller) 및 LAP(Lightweight Access Point)에 대한 기본 지식
- ISE와 같은 AAA(Authentication, Authorization, and Accounting) 서버의 기능 지식
- 무선 네트워크 및 무선 보안 문제에 대한 철저한 지식
- 동적 VLAN 할당에 대한 기능적 및 구성 가능한 지식
- Microsoft Windows AD 서비스, 도메인 컨트롤러 및 DNS 개념에 대한 기본적인 이해
- CAPWAP(Control And Provisioning of Access Point Protocol)에 대한 기본적인 지식 보유

#### 사용되는 구성 요소

이 문서의 정보는 다음 소프트웨어 및 하드웨어 버전을 기반으로 합니다.

- 펌웨어 릴리스 8.8.111.0을 실행하는 Cisco 5520 Series WLC
- Cisco 4800 Series AP
- 기본 Windows 서플리컨트 및 Anyconnect NAM
- Cisco Secure ISE 버전 2.3.0.298
- 도메인 컨트롤러로 구성된 Microsoft Windows 2016 Server
- 버전 15.2(4)E1을 실행하는 Cisco 3560-CX Series Switch

이 문서의 정보는 특정 랩 환경의 디바이스를 토대로 작성되었습니다. 이 문서에 사용된 모든 디바 이스는 초기화된(기본) 컨피그레이션으로 시작되었습니다. 현재 네트워크가 작동 중인 경우 모든 명령의 잠재적인 영향을 미리 숙지하시기 바랍니다.

표기 규칙

문서 규칙에 대한 자세한 내용은 Cisco 기술 팁 표기 규칙을 참고하십시오.

### RADIUS 서버와의 동적 VLAN 할당

대부분의 WLAN 시스템에서 각 WLAN에는 SSID(Service Set Identifier)와 연결된 모든 클라이언트 또는 컨트롤러 용어의 WLAN에 적용되는 정적 정책이 있습니다. 이 방법은 강력하지만 클라이언트 가 서로 다른 QoS 및 보안 정책을 상속하기 위해 서로 다른 SSID에 연결해야 하므로 한계가 있습니 다.

Cisco WLAN 솔루션은 ID 네트워킹의 지원으로 이러한 제한을 해결합니다. 이렇게 하면 네트워크 에서 단일 SSID를 알릴 수 있지만 특정 사용자가 사용자 자격 증명에 따라 서로 다른 QoS, VLAN 특성 및/또는 보안 정책을 상속할 수 있습니다.

동적 VLAN 할당은 사용자가 제공한 자격 증명을 기반으로 무선 사용자를 특정 VLAN에 배치하는 기능입니다. 특정 VLAN에 사용자를 할당하는 이 작업은 Cisco ISE와 같은 RADIUS 인증 서버에서 처리됩니다. 예를 들어, 무선 호스트가 캠퍼스 네트워크 내에서 이동할 때 동일한 VLAN에 유지되도 록 하기 위해 이 기능을 사용할 수 있습니다.

Cisco ISE 서버는 내부 데이터베이스를 포함하는 여러 가능한 데이터베이스 중 하나에 대해 무선 사용자를 인증합니다. 예를 들면 다음과 같습니다.

- 내부 DB
- 액티브 디렉토리
- 일반 LDAP(Lightweight Directory Access Protocol)

- ODBC(Open Database Connectivity) 호환 관계형 데이터베이스
- Rivest, Shamir, and Adelman(RSA) SecurID 토큰 서버
- RADIUS 호환 토큰 서버

<u>Cisco ISE 인증 프로토콜 및 지원되는 외부 ID 소스</u>는 ISE 내부 및 외부 데이터베이스에서 지원하 는 다양한 인증 프로토콜을 나열합니다.

이 문서에서는 Windows Active Directory 외부 데이터베이스를 사용하는 무선 사용자를 인증하는 데 중점을 둡니다.

인증에 성공한 후 ISE는 Windows 데이터베이스에서 해당 사용자의 그룹 정보를 검색하고 해당 사용자를 해당 권한 부여 프로파일에 연결합니다.

클라이언트가 컨트롤러에 등록된 LAP와의 연결을 시도할 때 LAP는 각 EAP 방법의 도움으로 사용 자의 자격 증명을 WLC에 전달합니다.

WLC는 RADIUS 프로토콜을 사용하여(EAP 캡슐화) ISE에 이러한 자격 증명을 전송하고 ISE는 KERBEROS 프로토콜의 도움으로 검증을 위해 사용자의 자격 증명을 AD에 전달합니다.

AD는 사용자 자격 증명을 검증하고 인증에 성공하면 ISE에 알립니다.

인증이 성공하면 ISE 서버는 특정 IETF(Internet Engineering Task Force) 특성을 WLC에 전달합니 다. 이러한 RADIUS 특성은 무선 클라이언트에 할당해야 하는 VLAN ID를 결정합니다. 클라이언트 의 SSID(WLAN, WLC)는 사용자가 항상 미리 지정된 VLAN ID에 할당되므로 상관없습니다.

VLAN ID 할당에 사용되는 RADIUS 사용자 특성은 다음과 같습니다.

- IETF 64(터널 유형)—VLAN으로 설정
- IETF 65(터널 미디어 유형)—802로 설정
- IETF 81(터널 비공개 그룹 ID)—VLAN ID로 설정

VLAN ID는 12비트이며 1에서 4094 사이의 값(포함)을 사용합니다. IEEE 802.1X에서 사용하는 RFC2868에 정의된 대로 Tunnel-Private- Group-ID는 문자열 유형이므로 VLAN ID 정수 값은 문자 열로 인코딩됩니다. 이러한 터널 특성이 전송되면 Tag 필드를 입력해야 합니다.

RFC <u>2868</u>, 섹션 3.1에 명시된 바와 같이: Tag 필드는 길이가 1 옥텟이며 동일한 터널을 참조하는 동일한 패킷에서 특성을 그룹화하는 수단을 제공하기 위한 것입니다. 이 필드에 유효한 값은 0x01~0x1F(포함)입니다. 태그 필드가 사용되지 않는 경우 0x00(영)이어야 합니다. 모든 RADIUS <u>특</u> 성에 대한 자세한 내용은 RFC 2868을 참조하십시오.

#### 구성

이 섹션에서는 문서에서 설명된 기능을 구성하는 데 필요한 정보를 제공합니다.

네트워크 다이어그램

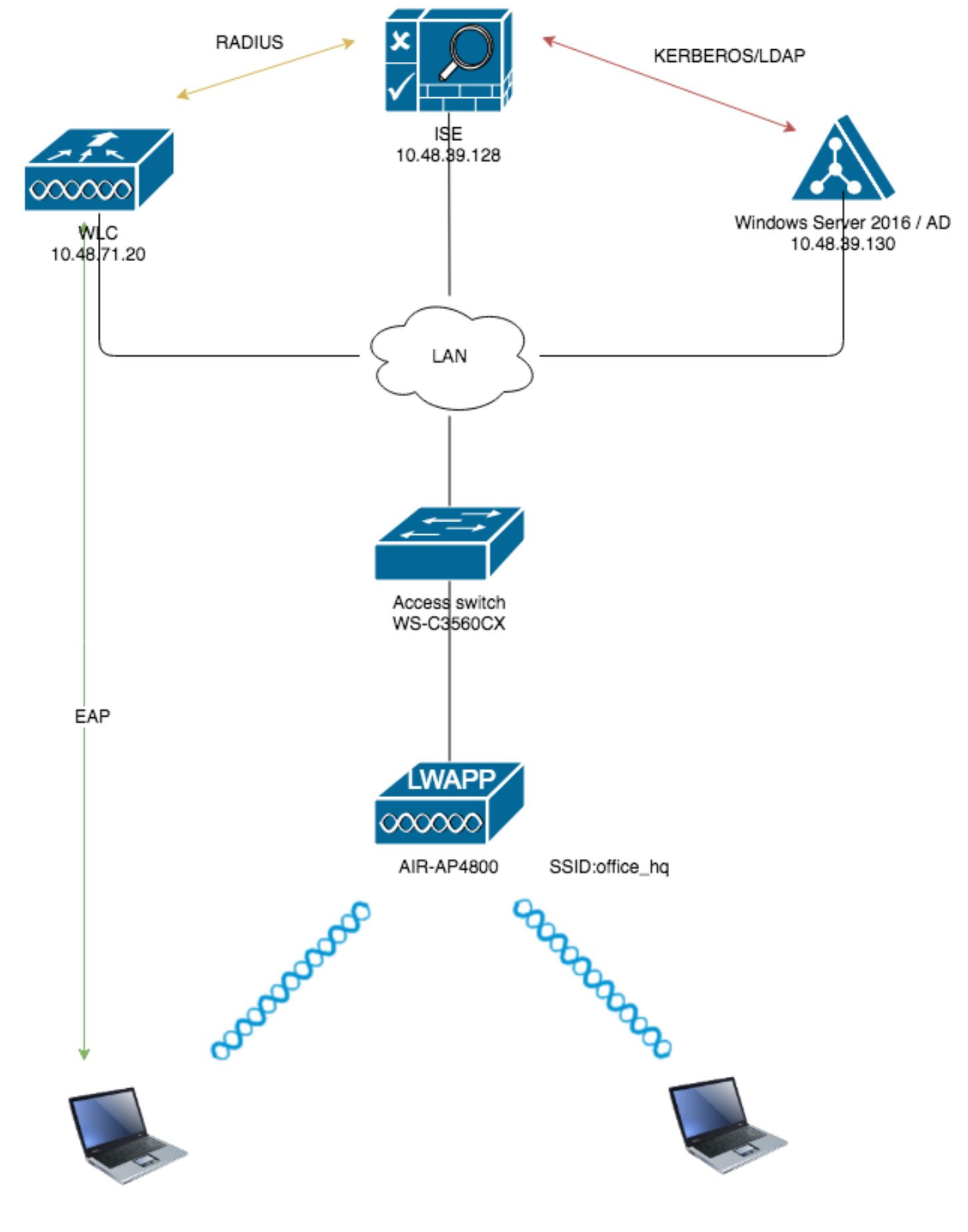

설정

다음은 이 다이어그램에서 사용되는 구성 요소의 컨피그레이션 세부 정보입니다.

- ISE(RADIUS) 서버의 IP 주소는 10.48.39.128입니다.
- WLC의 관리 및 AP 관리자 인터페이스 주소는 10.48.71.20입니다.
- DHCP 서버는 LAN 네트워크에 상주하며 각 클라이언트 풀에 대해 구성됩니다. 다이어그램에 는 표시되지 않습니다.
- VLAN1477 및 VLAN1478은 이 컨피그레이션 전체에서 사용됩니다. 마케팅 부서의 사용자는 VLAN1477에, HR 부서 사용자는 RADIUS 서버에 의해 VLAN1478에 배치되도록 구성됩니다 두 사용자가 동일한 SSID에 연결하는 경우 office\_hq.

VLAN1477: 192.168.77.0/24. 게이트웨이: 192.168.77.1 VLAN1478: 192.168.78.0/24. 게이트 웨이: 192.168.78.1

• 이 문서에서는 802.1x를 보안 메커니즘으로PEAP-mschapv2사용합니다.

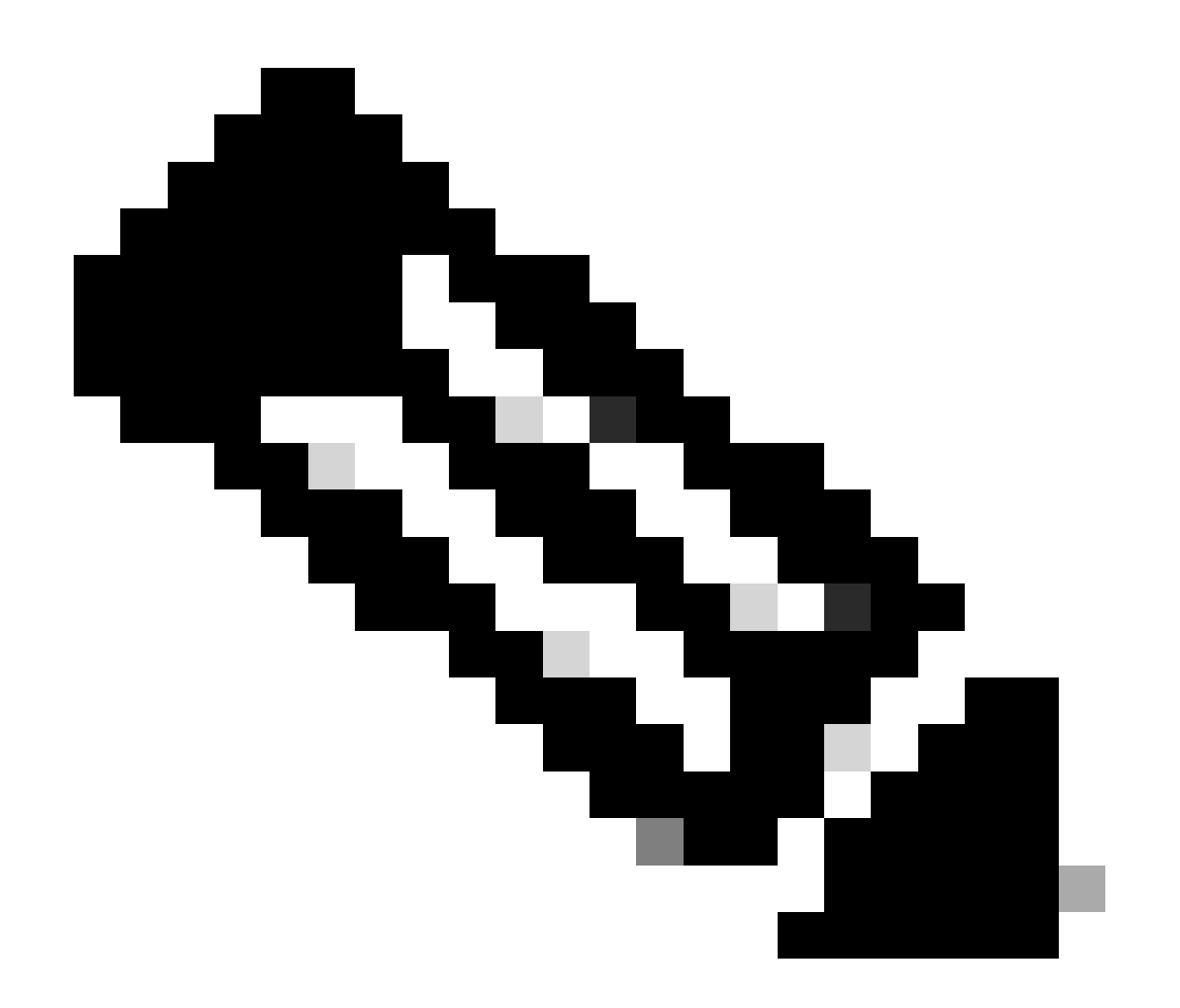

참고: WLAN을 보호하기 위해 EAP-FAST 및 EAP-TLS 인증과 같은 고급 인증 방법을 사용 하는 것이 좋습니다. 이러한 가정은 이 컨피그레이션을 수행하기 전에 수행됩니다.

- LAP가 WLC에 이미 등록되어 있습니다.
- DHCP 서버에는 DHCP 범위가 할당됩니다
- 네트워크의 모든 디바이스 간에 레이어 3 연결이 존재합니다.
- 이 문서에서는 무선 측에 필요한 컨피그레이션에 대해 설명하고 유선 네트워크가 있는 것으로 가정합니다
- 각 사용자 및 그룹이 AD에 구성됨

ISE 대 AD 그룹 매핑을 기반으로 WLC를 사용하여 동적 VLAN 할당을 수행하려면 다음 단계를 수 행해야 합니다.

- 1. ISE에서 ISE의 사용자에 대한 인증 및 권한 부여 정책의 AD 통합 및 컨피그레이션으로의 ISE
- 2. SSID 'office\_hq'에 대한 dot1x 인증 및 AAA 재정의를 지원하기 위한 WLC 컨피그레이션.
- 3. 최종 클라이언트 신청자 컨피그레이션입니다.

#### ISE에서 ISE의 사용자를 위한 AD 통합 및 인증 및 권한 부여 정책 구성

- 1. 관리자 계정을 사용하여 ISE 웹 UI 인터페이스에 로그인합니다.
- 2. 로Administration > Identity management > External Identity Sources > Active directory 이동합니다.

| dentity Services Engine Home                                                                                                    | Context Visibility     Operations | Policy      Administration      Work Centers |                   |
|----------------------------------------------------------------------------------------------------|-----------------------------------|----------------------------------------------|-------------------|
| System      ✓ Identity Management     Network R                                                                                                    | esources                          | ent pxGrid Service                           |                   |
| Identities Groups External Identity Sources                                                                                                    | Identity Source Sequences         | ngs                                          |                   |
| External Identity Sources                                                                                                    | Active Directory                  |                                              |                   |
| ⟨= •   ⊞ •<br><sup>(2)</sup> <sup>(2)</sup> <sup></sup> | / Edit 😤 Add 💥 Delete 🏑           | Node View 音 Advanced Tools 👻 Scope Mode      |                   |
| Certificate Authentication Profile                                                                                                    | Join Point Name                   | <ul> <li>Active Directory Domain</li> </ul>  |                   |
| Active Directory                                                                                                    |                                   |                                              | No data available |
| LDAP                                                                                                    |                                   |                                              |                   |
| COBC COBC                                                                                                    |                                   |                                              |                   |
| RADIUS Token                                                                                                    |                                   |                                              |                   |
| RSA SecurID                                                                                                    |                                   |                                              |                   |
| SAML Id Providers                                                                                                    |                                   |                                              |                   |
| Social Login                                                                                                    |                                   |                                              |                   |
|                                                                                                    |                                   |                                              |                   |
|                                                                                                    |                                   |                                              |                   |
|                                                                                                    |                                   |                                              |                   |
|                                                                                                    |                                   |                                              |                   |

3. Add(추가)를 클릭하고 Active Directory Join Point Name(Active Directory 가입 포인트 이름) 설정에서 도메인 이름과 ID 저장소 이름을 입력합니다. 이 예에서 ISE는 도메인에 등록되며 wlaaan.comjoinpoint는 ISE에 로컬로 중요한AD.wlaaan.com이름으로 지정됩니다.

| cternal Identity Sources           |   | Connection                                  |               |     |
|------------------------------------|---|---------------------------------------------|---------------|-----|
|                                    | ÷ | t Jain Deint Mana                           |               |     |
| Certificate Authentication Profile |   | Join Point Name                             | AD.wiaaan.com | (1) |
| Contractive Directory              |   | <ul> <li>Active Directory Domain</li> </ul> | wlaaan.com    | (i) |
| EDAP LDAP                          |   |                                             | L             |     |
| CDBC                               |   |                                             |               |     |
| RADIUS Token                       |   | Cubmit Cancel                               |               |     |
| RSA SecurID                        |   | Submit Cancel                               |               |     |
| SAML Id Providers                  |   |                                             |               |     |
| Social Login                       |   |                                             |               |     |

4. ISE를 AD에 즉시 조인할지<sub>Submit</sub>묻는 버튼을 누르면 팝업 창이 열립니다. 을<sub>Yes</sub>누르고 Active Directory 사용자 자격 증명에 관리자 권한을 제공하여 도메인에 새 호스트를 추가합니다.

| Connection Whitelisted                                      | Domains Passiv                                     | eID Groups                                                            | Attributes               | Advanced Settings |   |
|-------------------------------------------------------------|----------------------------------------------------|-----------------------------------------------------------------------|--------------------------|-------------------|---|
| * Join Point Name AD.wa     * Active Directory Domain wlaas | aaan.com                                           |                                                                       |                          |                   |   |
| 야글 Join 약글 Leave 👤 Test User 音                              | Diagnostic Tool 🛛 😵 Refree                         | sh Table                                                              |                          |                   |   |
| ISE Node                                                    | ▲ ISE Node Role                                    | Status                                                                | Domain Controller        | Site              |   |
| rmanchur-ise.wlaaan.com                                     | STANDALONE                                         | A Not Joined                                                          |                          |                   |   |
|                                                             | Join Domain<br>Please specify the creder<br>• AD U | ntials required to Join ISE<br>ser Name () Administratu<br>* Password | node(s) to the Active Di | rectory Domain.   | × |

5. 이 시점 이후에는 ISE가 AD에 성공적으로 등록되어야 합니다.

| ternal Identity Sources                                  | Connection Whitelisted Don                                  | nains Passiv            | eID Groups  | Attributes Advanced        | Settings                |  |  |
|----------------------------------------------------------|-------------------------------------------------------------|-------------------------|-------------|----------------------------|-------------------------|--|--|
| Certificate Authentication Profile Active Directory LDAP | Join Point Name AD.wlaaan.com     wlaaan.com     wlaaan.com |                         |             |                            |                         |  |  |
| BADIUS Token                                             | 👷 Join 👷 Leave 👤 Test User 💼 Dia                            | gnostic Tool 🛛 🛞 Refres | sh Table    |                            |                         |  |  |
| RSA SecurID                                              | ISE Node                                                    | ISE Node Role           | Status      | Domain Controller          | Site                    |  |  |
| SAML Id Providers                                        | rmanchur-ise.wlaaan.com                                     | STANDALONE              | Operational | WIN-CFA29CSRIL9.wlaaan.com | Default-First-Site-Name |  |  |
|                                                          |                                                             |                         |             |                            |                         |  |  |
|                                                          |                                                             |                         |             |                            |                         |  |  |

등록 프로세스에 문제가 있는 경우 를 사용하여 AD 연결<sub>Diagnostic Tool</sub> 에 필요한 테스트를 실행 할 수 있습니다.

6. 각 권한 부여 프로파일을 할당하기 위해 사용 되는 활성 디렉토리의 그룹을 검색 해야 합니다.

로 이동한Administration > Identity management > External Identity Sources > Active directory >

> Groups

다음 을 클릭하고Add 선택합니다Select Groups from Active Directory.

| ► System      Identity Management     ► Network Re | sources                                                    |                   |
|----------------------------------------------------|------------------------------------------------------------|-------------------|
| Identities Groups External Identity Sources        | Identity Source Sequences                                  |                   |
| External Identity Sources                          | Connection Whitelisted Domains PassiveID Groups Attributes | Advanced Settings |
|                                                    | / Edit - XDelete Group Update SID Values                   |                   |
| Certificate Authentication Profile                 | Nam Select Groups From Directory                           |                   |
| AD.wlaaan.com                                      | Add Group                                                  | No data available |
| EDAP LDAP                                          |                                                            |                   |
| CDBC                                               |                                                            |                   |
| RADIUS Token                                       |                                                            |                   |
| RSA SecurID                                        |                                                            |                   |
| SAML Id Providers                                  |                                                            |                   |
| Social Login                                       |                                                            |                   |

7. 특정 그룹을 검색하기 위해 필터를 지정하거나 AD에서 모든 그룹을 검색할 수 있는 새 팝업 창이 열립니다.

AD 그룹 목록에서 해당 그룹을 선택하고 키를oK누릅니다.

| Sele | ect Direct  | ory Groups                        | rv.        |                               |                    |            | × |
|------|-------------|-----------------------------------|------------|-------------------------------|--------------------|------------|---|
| 1113 | Densio      |                                   | · y.       |                               | 1                  |            |   |
|      | Domain      | wlaaan.com                        |            | *                             |                    |            | _ |
| 1    | Name Filter | *                                 | SID Filter | *                             | Type Filter GLOBAL |            | * |
|      |             | Retrieve Groups 13 Groups Retrie  | ved.       | 1                             |                    |            |   |
|      | Name        |                                   | <b></b>    | Group SID                     |                    | Group Type |   |
|      | wlaaan.co   | m/Users/Cloneable Domain Controll | ers        | S-1-5-21-2222429329-410808516 | 4-3220345271-522   | GLOBAL     |   |
|      | wlaaan.co   | m/Users/DnsUpdateProxy            |            | S-1-5-21-2222429329-410808516 | 4-3220345271-1102  | GLOBAL     |   |
|      | wlaaan.co   | m/Users/Domain Admins             |            | S-1-5-21-2222429329-410808516 | 4-3220345271-512   | GLOBAL     |   |
|      | wlaaan.co   | m/Users/Domain Computers          |            | S-1-5-21-2222429329-410808516 | 4-3220345271-515   | GLOBAL     |   |
|      | wlaaan.co   | m/Users/Domain Controllers        |            | S-1-5-21-2222429329-410808516 | 4-3220345271-516   | GLOBAL     |   |
|      | wlaaan.co   | m/Users/Domain Guests             |            | S-1-5-21-2222429329-410808516 | 4-3220345271-514   | GLOBAL     |   |
|      | wlaaan.co   | m/Users/Domain Users              |            | S-1-5-21-2222429329-410808516 | 4-3220345271-513   | GLOBAL     |   |
|      | wlaaan.co   | m/Users/Group Policy Creator Owne | ers        | S-1-5-21-2222429329-410808516 | 4-3220345271-520   | GLOBAL     |   |
| ✓    | wlaaan.co   | m/Users/HR                        |            | S-1-5-21-2222429329-410808516 | 4-3220345271-1105  | GLOBAL     |   |
|      | wlaaan.co   | m/Users/Key Admins                |            | S-1-5-21-2222429329-410808516 | 4-3220345271-526   | GLOBAL     |   |
| ✓    | wlaaan.co   | m/Users/Marketing                 |            | S-1-5-21-2222429329-410808516 | 4-3220345271-1104  | GLOBAL     |   |
|      | wlaaan.co   | m/Users/Protected Users           |            | S-1-5-21-2222429329-410808516 | 4-3220345271-525   | GLOBAL     |   |
|      | wlaaan.co   | m/Users/Read-only Domain Controll | ers        | S-1-5-21-2222429329-410808516 | 4-3220345271-521   | GLOBAL     |   |

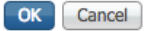

8. 각 그룹이 ISE에 추가되고 저장될 수 있습니다. 을 누릅니다<sub>Save</sub>.

|    | C    | Connecti | on    |         | Whiteliste | d Domains  | Passiv | eID | Groups       |        | Attributes    | Advanced Se       | ttings |  |
|----|------|----------|-------|---------|------------|------------|--------|-----|--------------|--------|---------------|-------------------|--------|--|
| 1  | Edit | م حک     | dd -  | X Del   | ete Group  | Update SID | Values |     |              |        |               |                   |        |  |
|    | Luit | ^        | uu +  | N De    | ete Group  | opusic bib | Vulues |     | <b>SID</b>   |        |               |                   |        |  |
|    | INA  | ame      |       |         |            |            |        | •   | 50           |        |               |                   |        |  |
|    | W    | aaan.co  | m/Use | ers/HR  |            |            |        |     | S-1-5-21-222 | 242932 | 29-4108085164 | 4-3220345271-1105 |        |  |
|    | wi   | aaan.co  | m/Use | ers/Mar | keting     |            |        |     | S-1-5-21-222 | 242932 | 29-4108085164 | 1-3220345271-1104 |        |  |
|    |      |          |       |         |            |            |        |     |              |        |               |                   |        |  |
|    |      |          |       |         |            |            |        |     |              |        |               |                   |        |  |
|    |      |          |       |         |            |            |        |     |              |        |               |                   |        |  |
|    |      |          |       |         |            |            |        |     |              |        |               |                   |        |  |
|    |      |          |       |         |            |            |        |     |              |        |               |                   |        |  |
|    |      |          |       |         |            |            |        |     |              |        |               |                   |        |  |
|    |      |          |       |         |            |            |        |     |              |        |               |                   |        |  |
|    |      |          |       |         |            |            |        |     |              |        |               |                   |        |  |
|    |      |          |       |         |            |            |        |     |              |        |               |                   |        |  |
|    |      |          |       |         |            |            |        |     |              |        |               |                   |        |  |
|    |      |          |       |         |            |            |        |     |              |        |               |                   |        |  |
|    |      |          |       |         |            |            |        |     |              |        |               |                   |        |  |
|    |      |          |       |         |            |            |        |     |              |        |               |                   |        |  |
|    |      |          |       |         |            |            |        |     |              |        |               |                   |        |  |
|    |      |          |       |         |            |            |        |     |              |        |               |                   |        |  |
|    |      |          |       |         |            |            |        |     |              |        |               |                   |        |  |
|    |      |          |       |         |            |            |        |     |              |        |               |                   |        |  |
|    |      |          |       |         |            |            |        |     |              |        |               |                   |        |  |
|    |      |          |       |         |            |            |        |     |              |        |               |                   |        |  |
| Sa | ive  | Rese     | t     |         |            |            |        |     |              |        |               |                   |        |  |

9. ISE 네트워크 디바이스 목록에 WLC 추가 - 로 이동하고Administration > Network Resources > Network Devices키를Add누릅니다. WLC와 ISE 간에 WLC 관리 IP 주소 및 RADIUS 공유 암호를 제공하여 완전한 컨피그레이션

을 수행합니다.

| dentity Services Engine          | Home + Context Visibility + Operations + Policy - Administration + Work Centers                                             |
|----------------------------------|----------------------------------------------------------------------------------------------------|
| System      Identity Management  | Network Resources Device Portal Management pxGrid Service Feed Service Threat Centric NAC                                   |
| Network Devices Network Device G | roups Network Device Profiles External RADIUS Servers RADIUS Server Sequences NAC Managers External MDM + Location Services |
| 0                                |                                                                                                    |
| Network Devices                  | Network Devices List > New Network Device                                                                                   |
| Default Device                   | • Name 142 / 15270                                                                                                    |
| Device Security Settings         | Description                                                                                                    |
|                                  |                                                                                                    |
|                                  | IP Address • IP: 10.48.71.20 / 32                                                                                           |
|                                  |                                                                                                    |
|                                  | O IPv6 is supported only for TACACS, At least one IPv4 must be defined when RADIUS is selected                              |
|                                  | * Device Profile dtt Cisco 💌 🕀                                                                                              |
|                                  | Model Name                                                                                                    |
|                                  | Software Version                                                                                                    |
|                                  |                                                                                                    |
|                                  | * Network Device Group                                                                                                    |
|                                  | Location LAB O Set To Default                                                                                               |
|                                  | IPSEC Is IPSEC Device O Set. To Default                                                                                     |
|                                  | Device Type WLC-lab O Set. To Default.                                                                                      |
|                                  |                                                                                                    |
|                                  | ✓ RADIUS Authentication Settings                                                                                            |
|                                  |                                                                                                    |
|                                  | RADIUS UDP Settings                                                                                                    |
|                                  | Protocol RADIUS                                                                                                    |
|                                  | Shared Secret                                                                                                    |
|                                  | CoA Port 1700 Set To Default                                                                                                |
|                                  | RADIUS DTLS Settings (i)                                                                                                    |

- 10. 이제 ISE를 AD에 가입하고 WLC를 디바이스 목록에 추가한 후 사용자에 대한 인증 및 권한 부여 정책의 컨피그레이션을 시작할 수 있습니다.
  - Marketing에서 VLAN1477로 그리고 HR 그룹에서 VLAN1478로 사용자를 할당하기 위 해 권한 부여 프로파일을 생성합니다.
     새 프로파일을 생성하려면Policy > Policy Elements > Results > Authorization > Authorization profiles로Add이 동하여 버튼을 클릭합니다.

| dentity Services Engine             | Home                              | Operations      Policy      | Administration          | Work Centers |                                                |
|-------------------------------------|-----------------------------------|-----------------------------|-------------------------|--------------|------------------------------------------------|
| Policy Sets Profiling Posture Clier | nt Provisioning - Policy Elements |                             |                         |              |                                                |
| Dictionaries + Conditions - Results |                                   |                             |                         |              |                                                |
| 0                                   |                                   |                             |                         |              |                                                |
| Authentication                      | Standard Authorization I          | Profiles                    |                         |              |                                                |
| - Authorization                     | For Policy Export go to Administ  | tration > System > Backup & | Restore > Policy Export | Page         |                                                |
|                                     | / Edit + Add C Duplicate          | e 🗙 Delete                  |                         |              |                                                |
| Authorization Profiles              | □ Name                            |                             | Profile                 | •            | Description                                    |
| Downloadable ACLs                   | Blackhole_Wireless_Acces          | 55                          | atta Cisco ⊕            |              | Default profile used to blacklist wireless det |
| Profiling                           | Cisco_IP_Phones                   |                             | 📸 Cisco 🕀               |              | Default profile used for Cisco Phones.         |
| Posture                             | Cisco_Temporal_Onboard            |                             | 誌 Cisco 🕀               |              | Onboard the device with Cisco temporal ag      |
|                                     | Cisco_WebAuth                     |                             | 諯 Cisco 🕀               |              | Default Profile used to redirect users to the  |
| Client Provisioning                 | NSP_Onboard                       |                             | 🚓 Cisco 🕀               |              | Onboard the device with Native Supplicant      |
|                                     | Non_Cisco_IP_Phones               |                             | 諯 Cisco 🕀               |              | Default Profile used for Non Cisco Phones.     |
|                                     | DenyAccess                        |                             |                         |              | Default Profile with access type as Access-    |
|                                     | PermitAccess                      |                             |                         |              | Default Profile with access type as Access-    |
|                                     |                                   |                             |                         |              |                                                |

• 각 그룹에 대한 VLAN 정보가 포함된 권한 부여 프로파일 컨피그레이션을 완료합니다. 예는 그룹 컨피그레이션 설정을<sub>Marketing</sub>보여줍니다.

| Dictionaries Conditions TR | lesuits                                                                                                    |
|----------------------------|----------------------------------------------------------------------------------------------------|
| Authentiestics             | Authorization Profiles > New Authorization Profile                                                                |
| Authentication             | Authorization Profile                                                                                             |
| Authorization              | *Name Marketing                                                                                                   |
| Authorization Profiles     | Description Marketing                                                                                             |
| Downloadable ACLs          | Access Type     Access ACCEPT     *                                                                               |
| Profiling                  | Network Device Profile                                                                                            |
| Posture                    | Service Template                                                                                                  |
| Client Provisioning        | Track Movement 🔲 🕧                                                                                                |
|                            | Passive Identity Tracking 📄 🕡                                                                                     |
|                            | ▼ Common Tasks                                                                                                    |
|                            | DACL Name     ACL (Filter-ID)                                                                                     |
|                            | Security Group                                                                                                    |
|                            | ✓ VLAN Tag ID 1 Edit Tag ID/Name 1477                                                                             |
|                            | ✓ Advanced Attributes Settings                                                                                    |
|                            | 📲 Select an item 💿 = 💽 🔿 — 🕂                                                                                      |
|                            |                                                                                                    |
|                            |                                                                                                    |
|                            | Access Type = ACCESS_ACCEPT<br>Tunnel-Private-Group-ID = 1:1477<br>Tunnel-Type = 1:13<br>Tunnel-Medium-Type = 1:6 |
|                            | Submit Cancel                                                                                                    |

다른 그룹에 대해서도 유사한 컨피그레이션을 수행해야 하며 각 VLAN 태그 특성을 구성해야 합니다.

 권한 부여 프로파일을 구성한 후 무선 사용자에 대한 인증 정책을 정의할 수 있습니다. 이 작업은 정책 집합을 구성하거나Custom수정하여 수행할 수Default있습니다. 이 예에서는 Default 정책 집합이 수정됩니다. 로Policy > Policy Sets > Default이동합니다. 인증 유형의dot1x경 우 기본적으로 ISE는 현재 기본 설정에서도 작동하지만 AD는 의 ID 소스 목록의 일부이 므로All\_User\_ID\_StoresAll\_User\_ID\_Stores이 예에서 해당 LAB 컨트롤러에 대해 더 구체적인 규칙 WLC\_lab을 사용하며 AD를 유일한 인증 소스로 사용합니다.

| Policy Sets Pro                   | filing Posture Client Pr | ovisioning + Pol | icy Elements    |                                            | Click here to do wireless setup and visibility setup Do r | not show this | again.  |                        |  |   |
|-----------------------------------|--------------------------|------------------|-----------------|--------------------------------------------|-----------------------------------------------------------|---------------|---------|------------------------|--|---|
| olicy Sets +                      | Default                  |                  |                 |                                            |                                                           | Reset         | Save    |                        |  |   |
| Status                            | Policy Set Name          | Descrip          | tion            | Conditions                                 | Allowed Protocols / Server                                | Sequence      | Hits    |                        |  |   |
| Search                            |                          |                  |                 |                                            |                                                           |               |         |                        |  |   |
| 0                                 | Default                  | Default p        | olicy set       |                                            | Default Network Access                                    | ** +          | •       |                        |  |   |
| <ul> <li>Authenticatio</li> </ul> | n Policy (4)             |                  |                 |                                            |                                                           |               |         |                        |  |   |
| + Status                          | Rule Name                | Condi            | tions           |                                            | Use                                                       | Hits          | Actions |                        |  |   |
| Search                            |                          |                  |                 |                                            |                                                           |               |         |                        |  |   |
| 0                                 |                          |                  |                 |                                            | OP                                                        | Wired_W       |         | Internal Endpoints × × |  | ~ |
|                                   | W48                      | ÜR               | Wireless        |                                            | > Options                                                 | v             | v       |                        |  |   |
|                                   |                          | _aob AND         | Wireless_602.1X | AD wlasan com                              |                                                           |               |         |                        |  |   |
| / 0                               | WLC_lab                  |                  | E DEVICE        | Device Type EQUALS AE Device Types#WLC-lab | 2 Online                                                  | 0             | ۰       |                        |  |   |
|                                   |                          |                  | E DEVICE        | Son EQUALS AILocations#LAB                 | * Options                                                 |               |         |                        |  |   |
| 0                                 | Durity                   | 00               | Wired_8         |                                            | Al_User_ID_Stores × *                                     |               | •       |                        |  |   |
|                                   | DELIX                    | UR               | Wireless        | 3X                                         | > Options                                                 | Ŭ             | •       |                        |  |   |
| 0                                 | Defect                   |                  |                 | Al_User_I0_Stores × *                      |                                                           |               |         |                        |  |   |
| Ű                                 |                          |                  |                 |                                            | > Options                                                 | Ĩ             | Ť       |                        |  |   |
| > Authorization                   | Policy - Local Exception | 5                |                 |                                            |                                                           |               |         |                        |  |   |
| > Authorization                   | Policy - Global Exceptio | ns               |                 |                                            |                                                           |               |         |                        |  |   |
| > Authorization                   | Policy (12)              |                  |                 |                                            |                                                           |               |         |                        |  |   |
|                                   |                          |                  |                 |                                            |                                                           |               |         |                        |  |   |

• 이제 그룹 멤버십을 기반으로 개별 권한 부여 프로파일을 할당하는 사용자에 대한 권한 부여 정책을 생성해야 합니다. 해당 요건을Authorization policy달성하기 위해 섹션으로 이동 하여 정책을 생성합니다.

| Policy Sets Profiling Po   | sture Client Provisioning | <ul> <li>Policy Ele</li> </ul> | ementa                                                                         |                     | Click here to do w | reless setup and visibility setup Do n | ot show this | again. × |
|----------------------------|---------------------------|--------------------------------|--------------------------------------------------------------------------------|---------------------|--------------------|----------------------------------------|--------------|----------|
| Policy Sets + Default      |                           |                                |                                                                                |                     |                    |                                        | Reset        | Savo     |
| Status Policy S            | et Name                   | Description                    | Conditions                                                                     |                     |                    | Allowed Protocols / Server S           | Sequence     | Hits     |
| Search                     |                           |                                |                                                                                |                     |                    |                                        |              |          |
| Ø Default                  |                           | Default policy s               | eet.                                                                           |                     |                    | Default Network Access                 | ×7 +         | 0        |
| > Authentication Policy (  | 1)                        |                                |                                                                                |                     |                    |                                        |              |          |
| Authorization Policy - L   | ocal Exceptions           |                                |                                                                                |                     |                    |                                        |              |          |
| > Authorization Policy - C | lobal Exceptions          |                                |                                                                                |                     |                    |                                        |              |          |
| ✓ Authorization Policy (1- | I)                        |                                |                                                                                |                     |                    |                                        |              |          |
| • Status Rule N            | ame                       | Conditions                     |                                                                                | Results<br>Profiles | Security           | y Groups                               | Hits         | Actions  |
| Search                     |                           |                                |                                                                                |                     |                    |                                        |              |          |
| 🖌 🎯 Wroles                 | Marketing                 | AND E                          | Wreless_Access AD wlasan.com ExternalGroups EQUALS wlasan.com/Users/Markering  | Marketing           | + Select f         | from fact 🔹 🕈                          | ۰            | ۰        |
| II 🖌 🎯 Wreies              | UR                        | AND E                          | Winitess, Access<br>AD wilasan.com ExternalGroups ECI/ALS wilasan.com/Users/HR | INR                 | + Select           | from list 🔹 💌                          | 0            | ۰        |

SSID 'office\_hq'에 대한 dot1x 인증 및 AAA 재정의를 지원하는 WLC 구성

1. ISE를 WLC에서 RADIUS 인증 서버로 구성합니다. 웹 UIsecurity > AAA > RADIUS > Authentication 인터 페이스의 섹션으로 이동하여 ISE IP 주소 및 공유 암호 정보를 제공합니다.

| cisco                                                                                                    |                                                                                                    | <u>N</u> LANs                                                                                                    | CONTROLLER                                       | WIRELESS                                                                                                    | SECURITY        | MANAGEMENT          | C <u>O</u> MMANDS | HELP       | FEEDBACK    |  |
|----------------------------------------------------------------------------------------------------|----------------------------------------------------------------------------------------------------|----------------------------------------------------------------------------------------------------|--------------------------------------------------|----------------------------------------------------------------------------------------------------|-----------------|---------------------|-------------------|------------|-------------|--|
| Security                                                                                                    | RADIUS Au                                                                                                    | thentic                                                                                                    | ation Server                                     | s > New                                                                                                    |                 |                     |                   |            |             |  |
| Security<br>AAA<br>General<br>RADIUS<br>Authentication<br>Accounting<br>Auth Cached Users<br>Fallback<br>DNS<br>Downloaded AVP<br>TACACS+<br>LDAP<br>Local Net Users<br>MAC Filtering<br>Disabled Clients<br>User Login Policies<br>AP Policies<br>Password Policies<br>Advanced EAP<br>Advanced EAP<br>Priority Order<br>Certificate<br>Access Control Lists<br>Wireless Protection<br>Policies<br>Web Auth<br>TrustSec<br>Local Policies<br>Umbrella<br>Advanced | RADIUS Au<br>Server Index<br>Server IP Ad<br>Shared Secre<br>Confirm Shared<br>Apply Cisco J<br>Apply Cisco J<br>Key Wrap<br>Port Number<br>Server Statu<br>Support for C<br>Server Timee<br>Network Use<br>Management<br>Tunnel Proxy<br>PAC Provision<br>IPSec<br>Cisco ACA | Ithentic<br>(Priority)<br>Idress(Ipv<br>et Format<br>et<br>ISE Defau<br>ACA Defau<br>ACA Defau<br>ACA Defau<br>r<br>ISE<br>CoA<br>out<br>er<br>t<br>t Retransmy<br>y<br>ming | A/Ipv6)<br>t<br>t<br>it settings<br>ult settings | s > New<br>2 ¢<br>10.48.39.128<br>ASCII ¢<br><br>(Designed<br>1812<br>Enabled ¢<br>Enabled ¢<br>S seconds<br>C Enable<br>S econds<br>Enable<br>Enable<br>Enable | for FIPS custon | ners and requires a | a key wrap comp   | liant RADI | (US server) |  |

2. WLC의 섹션office\_hq아래에wLANsSSID를 구성합니다. 이 예에서는 및 AAA 재정의를 WPA2/AES+dot1x사용하여 SSID를 구성합니다. 인터페이스Dummy는 RADIUS를 통해 적절한 VLAN이 할당되므로 WLAN에 대해 선택됩니다. 이 더미 인터페이스는 WLC에서 생성하고 IP 주소를 지정해야 하지만, IP 주소가 유효하지 않아도 되며, VLAN이 배치된 VLAN을 업링크 스 위치에서 생성할 수 없으므로 VLAN이 할당되지 않을 경우 클라이언트가 아무 곳으로도 이동 할 수 없습니다.

|                | <u>W</u> LANs <u>C</u> O                                              | NTROLLER W                                                                                        | IRELESS                                                                                                    | SECURITY                                                                                                    | MANAGEMENT                                                                                                    | COMMANDS                                                                                                    | HELP                                                                                                    | FEEDBACK                                                                                                    |                                                                                                    |                                                                                                    |                                                                                                    |                                                                                                    |
|----------------|-----------------------------------------------------------------------|---------------------------------------------------------------------------------------------------|----------------------------------------------------------------------------------------------------|----------------------------------------------------------------------------------------------------|----------------------------------------------------------------------------------------------------|----------------------------------------------------------------------------------------------------|----------------------------------------------------------------------------------------------------|----------------------------------------------------------------------------------------------------|----------------------------------------------------------------------------------------------------|----------------------------------------------------------------------------------------------------|----------------------------------------------------------------------------------------------------|----------------------------------------------------------------------------------------------------|
| WLANs          |                                                                       |                                                                                                   |                                                                                                    |                                                                                                    |                                                                                                    |                                                                                                    |                                                                                                    |                                                                                                    |                                                                                                    |                                                                                                    |                                                                                                    |                                                                                                    |
| Current Filter | None                                                                  | []                                                                                                | Change Filte                                                                                                    | r] [Clear Filter                                                                                                    | 1                                                                                                    |                                                                                                    |                                                                                                    |                                                                                                    | 6                                                                                                    | Create New                                                                                                    | \$                                                                                                    | Go                                                                                                    |
| U WLAN ID      | Туре                                                                  | Profile Name                                                                                      |                                                                                                    |                                                                                                    | WLAN SSID                                                                                                    |                                                                                                    | A                                                                                                    | dmin Status                                                                                                    | Security Policies                                                                                                    |                                                                                                    |                                                                                                    |                                                                                                    |
|                | WLAN                                                                  | test                                                                                              |                                                                                                    |                                                                                                    | test                                                                                                    |                                                                                                    | Er                                                                                                    | nabled                                                                                                    | [WPA2][Auth(802.1X)                                                                                                    | 1                                                                                                    |                                                                                                    |                                                                                                    |
| □ <u>2</u>     | WLAN                                                                  | AndroidAP                                                                                         |                                                                                                    |                                                                                                    | AndroidAP                                                                                                    |                                                                                                    | Er                                                                                                    | nabled                                                                                                    | [WPA2][Auth(PSK)]                                                                                                    |                                                                                                    |                                                                                                    |                                                                                                    |
| 253            | WLAN                                                                  | BTER-BTwifi-pu                                                                                    | ublic                                                                                                    |                                                                                                    | BTwifi-public                                                                                                    |                                                                                                    | Er                                                                                                    | nabled                                                                                                    | [WPA2][Auth(PSK)]                                                                                                    |                                                                                                    |                                                                                                    |                                                                                                    |
|                | MONITOR Y<br>WLANS<br>Current Filter<br>WLAN ID<br>1<br>2<br>2<br>253 | MONITOR WLANS CO<br>WLANS<br>Current Filter: None<br>WLAN ID Type<br>1 WLAN<br>2 WLAN<br>252 WLAN | MONITOR WLANS CONTROLLER W<br>WLANS<br>Current Filter: None [3]<br>WLAN ID Type Profile Name<br>1 WLAN test<br>2 WLAN test<br>2 WLAN AndroidAP<br>253 WLAN BTER-BTwift-pi | MONITOR WLANS CONTROLLER WIRELESS WLANS Current Filter: None [Change Filte WLAN ID Type Profile Name 1 WLAN test 2 WLAN test 2 WLAN AndroidAP 253 WLAN BTER-BTwift-public | MONITOR         WLANS         QONTROLLER         WIRELESS         SECURITY           WLANS         Current Filter:         None         [Change Filter]         [Clear Filter]           WLAN ID         Type         Profile Name         [International content of the second content of the second content of the s | MONITOR     WLANS     QONTROLLER     WIRELESS     SECURITY     MANAGEMENT       WLANS     Current Filter:     None     [Change Filter]     [Clear Filter]       WLAN ID     Type     Profile Name     WLAN SSID       1     WLAN     test     test       2     WLAN     AndroidAP     AndroidAP       253     WLAN     BTER-BTwift-public     BTwift-public | MONITOR     WLANS     CONTROLLER     WIRELESS     SECURITY     MANAGEMENT     COMMANDS       WLANS     Current Filter:     None     [Change Filter]     [Clear Filter]     Vertex     Vertex       WLAN ID     Type     Profile Name     WLAN SSID     Vertex     1       1     WLAN     test     test     test       2     WLAN     AndroidAP     AndroidAP       253     WLAN     BTER-BTwiff-public     BTwiff-public | MONITOR     WLANS     CONTROLLER     WIRELESS     SECURITY     MANAGEMENT     COMMANDS     HELP       WLANS     Current Filter:     None     [Change Filter]     [Clear Filter]     Image: Security of the security of the security of the | MONITOR     WLANS     CONTROLLER     WIRELESS     SECURITY     MANAGEMENT     COMMANDS     HELP     FEEDBACK       WLANS | MONITOR     WLANS     QONTROLLER     WIRELESS     SECURITY     MANAGEMENT     COMMANDS     HELP     FEEDBACK       WLANS     Current Filter:     None     [Change Filter]     [Clear Filter]     Current Filter:     Current Filter:     Monton of the security Policies       WLAN ID     Type     Profile Name     WLAN SSID     Admin Status     Security Policies       1     WLAN     test     test     Enabled     [WPA2][Auth(802.1X)]       2     WLAN     AndroidAP     Enabled     [WPA2][Auth(PSK)]       253     WLAN     BTER-BTwift-public     BTwift-public     Enabled     [WPA2][Auth(PSK)] | MONITOR     WLANS     CONTROLLER     WIRELESS     SECURITY     MANAGEMENT     COMMANDS     HELP     FEEDBACK       WLANS | MONITOR       WLANS       QONTROLLER       WIRELESS       SECURITY       MANAGEMENT       CQMMANDS       HELP       FEEDBACK         WLANS       Current Filter:       None       [Change Filter]       [Clear Filter]       Create New       Create New |

| արտիս                                                             |                                    |                         |                   |          |            |          |      |          | Saye Configuration Bing Logout Befreah |
|-------------------------------------------------------------------|------------------------------------|-------------------------|-------------------|----------|------------|----------|------|----------|----------------------------------------|
| CISCO                                                             | MONITOR WLANS                      | CONTROLLER              | WIRELESS          | SECURITY | MANAGEMENT | COMMANDS | HELP | FEEDBACK | G Home                                 |
| WLANs                                                             | WLANs > New                        |                         |                   |          |            |          |      |          | < Back Apply                           |
| <ul> <li>✓ WLANS</li> <li>WLANS</li> <li>&gt; Advanced</li> </ul> | Type<br>Profile Name<br>SSID<br>ID | wLA<br>office<br>affice | n e<br>Jha<br>Jha |          |            |          |      |          |                                        |

| WL | ANs > Edit 'office_hq                                                 |                                                                                                    |
|----|-----------------------------------------------------------------------|----------------------------------------------------------------------------------------------------|
| G  | eneral Security Q                                                     | oS Policy-Mapping Advanced                                                                              |
|    | Profile Name<br>Type<br>SSID<br>Status                                | office_hq<br>WLAN<br>office_hq<br>Imabled                                                               |
|    | Security Policies                                                     | [WPA2][Auth(802.1X)]<br>(Modifications done under security tab will appear after applying the changes.) |
|    | Radio Policy<br>Interface/Interface Group(G<br>Multicast Vlan Feature | All<br>dummy<br>Enabled                                                                                 |
|    | Broadcast SSID<br>NAS-ID                                              | Enabled  none                                                                                           |
|    |                                                                       |                                                                                                    |
|    |                                                                       |                                                                                                    |

WLANs > Edit 'office\_hq'

| General See                                         | curity QoS                                  | Policy-Map | ping Adva | nced    |         |  |  |
|-----------------------------------------------------|---------------------------------------------|------------|-----------|---------|---------|--|--|
| Layer 2                                             | ayer 3 AAA Se                               | ervers     |           |         |         |  |  |
| Layer 2 Secur                                       | rity <sup>6</sup> WPA+WPA2<br>MAC Filtering | ÷ +        | )         |         |         |  |  |
| Fast Transition                                     |                                             |            |           |         |         |  |  |
| Fast Transition<br>Over the DS<br>Reassociation Tin | Ada<br>aneout 20 Seconds                    | ptive 🕈    |           |         |         |  |  |
| Protected Mana                                      | gement Frame                                |            |           |         |         |  |  |
| PMF                                                 | Disa                                        | abled \$   |           |         |         |  |  |
| WPA+WPA2 Pa                                         | rameters                                    |            |           |         |         |  |  |
| WPA Policy                                          |                                             |            |           |         |         |  |  |
| WPA2 Policy                                         | <b>V</b>                                    |            |           |         |         |  |  |
| WPA2 Encrypt                                        | tion 🗸 🗹 AES                                | 5 TKIP     | CCMP256   | GCMP128 | GCMP256 |  |  |
| OSEN Policy                                         |                                             |            |           |         |         |  |  |
| Authentication                                      | Key Management                              | <u>19</u>  |           |         |         |  |  |
| 802.1X                                              | 🕑 Enable                                    |            |           |         |         |  |  |
|                                                     |                                             |            |           |         |         |  |  |

| WLANs    | WLANs > Edit 'office_hq'                                                                                                    |  |
|----------|----------------------------------------------------------------------------------------------------|--|
| WLANs    | General Security QoS Policy-Mapping Advanced                                                                                                    |  |
| Advanced | Layer 2 Layer 3 AAA Servers                                                                                                    |  |
|          | Select AAA servers below to override use of default servers on this WLAN         RADIUS Servers         RADIUS Server Overwrite interface       Enabled         Apply Cisco ISE Default Settings       Enabled         Authentication Servers       Accounting Servers         Enabled       Parameters         Server       In: 10.48.39.128, Port:1812 ‡         In: 10.48.39.128, Port:1812 ‡       In: 10.48.39.128, Port:1813 ‡         Server 3       None         Server 4       None         Server 5       None         Server 6       None         Server 7       None         Server 8       None         Server 9       None         Server 9       None         Server 1       Enabled         Server 2       None         None       ‡         Server 5       None         None       ‡         Server 6       None         Server       None ‡         None ‡       None ‡ |  |

| neral Security QoS                              | Policy-Mapping Advanced              |                                                                   |
|-------------------------------------------------|--------------------------------------|-------------------------------------------------------------------|
| Allow AAA Override                              | Enabled                              | DHCP                                                              |
| Coverage Hole Detection                         | Enabled                              | DHCP Server Override                                              |
| Enable Session Timeout 21800<br>Aironet IE      | 0<br>sion Timeout (secs)<br>Zenabled | DHCP Addr. Assignment  Required Management Frame Protection (MFP) |
| Diagnostic Channel As<br>Override Interface ACL | IPv4 None  IPv6 None  IPv6           | MFP Client Protection 4 Optional \$                               |
| Layer2 Acl                                      | None \$                              | DTIM Period (in beacon intervals)                                 |
| JRL ACL<br>P2P Blocking Action                  | None \$<br>Disabled \$               | 802.11a/n (1 - 255) 1<br>802.11b/g/n (1 - 255) 1                  |
| Maximum Allowed Clients <sup>g</sup>            | Cenabled Timeout Value (secs)        | NAC State None +                                                  |
| Static IP Tunneling                             | Enabled                              | Load Balancing and Band Select                                    |
| Wi-Fi Direct Clients Policy                     | Disabled \$                          | Client Load Balancing                                             |
| Maximum Allowed Clients Per AP Ra               | adio 200                             | Client Band Select                                                |
| Clear HotSpot Configuration                     | Enabled                              | Passive Client                                                    |

3. 또한 사용자 VLAN에 대한 WLC에서 동적 인터페이스를 생성해야 합니다. UI 메뉴로<sub>Controller ></sub> Interfaces이동합니다. WLC는 해당 VLAN에 동적 인터페이스가 있는 경우에만 AAA를 통해 수신 된 VLAN 할당을 승인할 수 있습니다.

| ahaha                          |                       |            |                  | SECURITY     |            | COMMANIDE         |               | EEEDBACK |
|--------------------------------|-----------------------|------------|------------------|--------------|------------|-------------------|---------------|----------|
| CISCO                          | MONITOR WEAKS         | CONTROLLER | WIRELESS         | SECORITY     | MANAGEMENT | C <u>O</u> MMANDS | nc <u>u</u> r | FEEDBACK |
| Controller                     | General Informatio    | 0.0        |                  |              |            |                   |               |          |
| General                        |                       |            |                  |              |            |                   |               |          |
| Icons                          | Interface Name        | vlan14     | 77               |              |            |                   |               |          |
| Inventory                      | MAC Address           | 00:a3:     | 8e:e3:5a:1a      |              |            |                   |               |          |
| Interfaces<br>Interface Groups | Configuration         |            |                  |              |            |                   |               |          |
| Multicast                      | Guest Lan             |            |                  |              |            |                   |               |          |
| Network Routes                 | Quarantine            |            |                  |              |            |                   |               |          |
| Fabric Configuration           | Quarantine Vlan Id    | 0          |                  |              |            |                   |               |          |
| Redundancy                     | NAS-ID                | none       |                  |              |            |                   |               |          |
| Mobility Management            | Physical Informati    | on         |                  |              |            |                   |               |          |
| Ports                          | Port Number           |            | 1                |              |            |                   |               |          |
| ▶ NTP                          | Backup Port           |            | 0                |              |            |                   |               |          |
| ▶ CDP                          | Active Port           |            | 1                |              |            |                   |               |          |
| ▶ PMIPv6                       | Enable Dynamic AP M   | lanagement |                  |              |            |                   |               |          |
| Tunneling                      |                       |            |                  |              |            |                   |               |          |
| ▶ IPv6                         | Interface Address     |            |                  |              |            |                   |               |          |
| ▶ mDNS                         | VLAN Identifier       |            | 1477             |              |            |                   |               |          |
| Advanced                       | IP Address            |            | 192.168.77.5     |              |            |                   |               |          |
| Lawful Interception            | Netmask               |            | 255.255.255.0    |              |            |                   |               |          |
|                                | Gateway               |            | 192.168.77.1     |              |            |                   |               |          |
|                                | IPv6 Address          |            | ::               |              |            |                   |               |          |
|                                | Prefix Length         |            | 128              |              |            |                   |               |          |
|                                | IPv6 Gateway          |            | ::               |              |            |                   |               |          |
|                                | Link Local IPv6 Addre | SS         | fe80::2a3:8eff:1 | fee3:5a1a/64 |            |                   |               |          |
|                                | DHCP Information      |            |                  |              |            |                   |               |          |
|                                | Primary DHCP Server   | · [        | 192.168.77.1     |              |            |                   |               |          |
|                                | Secondary DHCP Serv   | ver        |                  |              |            |                   |               |          |
|                                | DHCP Proxy Mode       | (          | Global 🛊         |              |            |                   |               |          |
|                                |                       |            |                  |              |            |                   |               |          |

# 다음을 확인합니다.

연결을 테스트하려면 Windows 10 기본 신청자 및 Anyconnect NAM을 사용합니다.

EAP-PEAP 인증을 사용 중이고 ISE가 SSC(Self-Signed Certificate)를 사용 중이므로 인증서 경고 에 동의하거나 인증서 검증을 비활성화해야 합니다. 기업 환경에서는 ISE에서 서명되고 신뢰할 수 있는 인증서를 사용하고 최종 사용자 디바이스에 신뢰할 수 있는 CA 목록 아래에 적절한 루트 인증 서가 설치되어 있는지 확인해야 합니다.

Windows 10 및 기본 신청자와의 연결 테스트:

1. 버튼Network & Internet settings > Wi-Fi > Manage known networks을 눌러 새 네트워크 프로파일을 열고 생성합 니다.Add new network필요한 정보를 입력합니다.

| ← Settings                                           |                                                  |
|------------------------------------------------------|--------------------------------------------------|
| 命 Wi-Fi                                              |                                                  |
| Manage known networks                                |                                                  |
| Add a new network                                    | Add a new network                                |
| +                                                    | Network name                                     |
| Search this list $\wp$                               | office_hq                                        |
| Sort by: Preference $ \lor $ Filter by: All $ \lor $ | Security type                                    |
|                                                      | WPA2-Enterprise AES V                            |
|                                                      | EAP method                                       |
|                                                      | Protected EAP (PEAP) V                           |
|                                                      | Authentication method                            |
|                                                      | Secured password (EAP-MSCHAP v2)                 |
| (m.                                                  | Connect automatically                            |
|                                                      | Connect even if this network is not broadcasting |
|                                                      | Save Cancel                                      |
|                                                      |                                                  |

2. ISE의 인증 로그를 확인하고 사용자에 대해 올바른 프로파일이 선택되었는지 확인합니다.

| c | Refresh O Reset Repeat Counts | Export To * |         |        |          |   |                   |                |                |                        |                 |            |                |             |                | ,              | Filter - | ۰۰  |
|---|-------------------------------|-------------|---------|--------|----------|---|-------------------|----------------|----------------|------------------------|-----------------|------------|----------------|-------------|----------------|----------------|----------|-----|
|   | Time                          | Status      | Details | Repeat | Identity |   | Endpoint ID       | Endpoint P     | Authenticat    | Authorization Policy   | Authorizati     | IP Address | Network Device | Device Port | Identity Group | Posture St     | Server   |     |
| × |                               |             |         |        | Bob      | × | Endpoint ID       | Endpoint Profi | Authentication | Authorization Policy   | Authorization I | IP Address | Network Device | Device Port | Identity Group | Posture Statur | Server   |     |
|   | Feb 15, 2019 02:16:43:300 PM  | •           | 9       | 3      | Bob      |   | F4.8C 50 62 14 68 | Unknown        | Default >> W   | Default >> Wireless_HR | HR              |            |                |             |                |                | manchur- | ise |
|   | Feb 15, 2019 02:09:56.389 PM  |             | 0       |        | 800      |   | F4.8C 50.62.14.68 | Unknown        | Default >> W   | Default >> Wireless_HR | HR              |            | WLC5520        |             | Unknown        |                | manchur- | ise |

3. WLC에서 클라이언트 항목을 확인하고 올바른 VLAN에 할당되었으며 RUN 상태에 있는지 확 인합니다.

| սիսիս            |                   |               |          |                |                |               |      |          |              |           |           |                 |            | Saya Con | figuration  | Eing   Logo | t   Befresh |
|------------------|-------------------|---------------|----------|----------------|----------------|---------------|------|----------|--------------|-----------|-----------|-----------------|------------|----------|-------------|-------------|-------------|
| CISCO            | MONITOR WLANS     | CONTROLLER    | WIRELESS | PECOKITA       | MANAGEMENT     | COMMANDS      | HEUP | FEEDBACK |              |           |           |                 |            |          |             |             | . Home      |
| Monitor          | Clients           |               |          |                |                |               |      |          |              |           |           |                 |            |          |             | Entries 1   | - 1 of 1    |
| Summary          | Current Filter No | one           | (        | Change Filter] | (Clear Filter) |               |      |          |              |           |           |                 |            |          |             |             |             |
| Access Points    |                   |               |          |                |                |               |      |          |              |           |           |                 |            |          |             |             |             |
| Cisco CleanAir   |                   |               |          |                |                |               |      |          |              |           |           |                 |            |          |             |             |             |
| Statistics       | Client MAC Addr   | IP Address/Io | w4/Inv6) | _              | AP             | Name          |      |          | WLAN Profile | WLAN SSID | User Name | Protocol        | Status     | Auth P   | ort Slot Id | Tunnel      | Fastiane    |
| + CDP            | f4:8c:50:62:14:6b | 192.168.78.36 |          |                | AP40           | 077.6D9E.6162 |      |          | office_hq    | office_hq | Bob       | 802.11ac(5 GHz) | Associated | Yes 1    | 1           | No          | No          |
| Rogues           |                   |               |          |                |                |               |      |          |              |           |           |                 |            |          |             |             |             |
| Clients          |                   |               |          |                |                |               |      |          |              |           |           |                 |            |          |             |             |             |
| Sleeping Clients |                   |               |          |                |                |               |      |          |              |           |           |                 |            |          |             |             |             |
| Multicast        |                   |               |          |                |                |               |      |          |              |           |           |                 |            |          |             |             |             |
| Applications     |                   |               |          |                |                |               |      |          |              |           |           |                 |            |          |             |             |             |
|                  |                   |               |          |                |                |               |      |          |              |           |           |                 |            |          |             |             |             |

4. WLC CLI에서는show client dertails 를 사용하여 클라이언트 상태를 확인할 수 있습니다.

show client detail f4:8c:50:62:14:6b
Client MAC Address..... f4:8c:50:62:14:6b
Client Username ..... Bob
Client Webauth Username ..... N/A

| Hostname:                        |                   |
|----------------------------------|-------------------|
| Device Type:                     | Intel-Device      |
| AP MAC Address                   | 70:69:5a:51:4e:c0 |
| AP Name                          | AP4C77.6D9E.6162  |
| AP radio slot Id                 | 1                 |
| Client State                     | Associated        |
| User Authenticated by            | RADIUS Server     |
| Client User Group                | Bob               |
| Client NAC OOB State             | Access            |
| Wireless LAN Id                  | 3                 |
| Wireless LAN Network Name (SSID) | office_hq         |
| Wireless LAN Profile Name        | office_hq         |
| Hotspot (802.11u)                | Not Supported     |
| Connected For                    | 242 secs          |
| BSSID                            | 70:69:5a:51:4e:cd |
| Channel                          | 36                |
| IP Address                       | 192.168.78.36     |
| Gateway Address                  | 192.168.78.1      |
| Netmask                          | 255.255.255.0     |
|                                  |                   |
| Policy Manager State             | RUN               |
|                                  |                   |
| EAP Type                         | PEAP              |
| Interface                        | vlan1478          |
| VLAN                             | 1478              |
| Quarantine VLAN                  | 0                 |
| Access VLAN                      | 1478              |

Windows 10 및 Anyconnect NAM과의 연결 테스트:

1. 사용 가능한 SSID 목록 및 해당 EAP 인증 유형(이 예에서는 PEAP) 및 내부 인증 양식에서 SSID를 선택합니다.

|                  |                   | 🕥 Cisco An             | AnyConnect Secure Mobility Client — 🗆 🗙                         |
|------------------|-------------------|------------------------|-----------------------------------------------------------------|
|                  |                   | Web Auth               | VPN:<br>Use a browser to gain access.                           |
|                  |                   | <b>F</b>               | Network:<br>Connected (10.103.150.57)<br>internet               |
| Cisco Ar         | yConnect          |                        | × curity:                                                       |
|                  | Enter information | on for the connection. | e key.                                                          |
| Media:           |                   | Wi-Fi                  |                                                                 |
| Descrip<br>SSID: | tive Name:        | office_hq office_hq    | Scan:<br>can not required on current Wi-Fi.                     |
| Securit          | /:                | WPA2 Enterprise AES    | <u>~</u>                                                        |
| 802.1X           | Configuration     | PEAP                   | g Security:<br>not currently protected by Umbrella.<br>missing. |
|                  |                   | OK                     |                                                                 |

2. 사용자 인증을 위한 사용자 이름 및 비밀번호를 제공합니다.

|                                                                                                   | Sisco AnyConnect Secure Mobility Client − □ ×                                                                                                    |
|---------------------------------------------------------------------------------------------------|----------------------------------------------------------------------------------------------------|
| Cisco AnyConnect   office_hq X Please enter your username and password for the network: office_hq | VPN:<br>Verify your network connection.                                                                                                    |
| Username: Alice Password: ******* Show Password OK Cancel                                         | No Network Connectivity           Network:           Authenticating           office_hq           Image: state of the state of the stat |
|                                                                                                   | Web Security:<br>No License Key.                                                                                                    |
|                                                                                                   | System Scan:<br>Limited or no connectivity.                                                                                                    |

3. ISE가 SSC를 클라이언트에 전송하므로 인증서를 신뢰하도록 수동으로 선택해야 합니다(프 로덕션 환경에서는 ISE에 신뢰받는 인증서를 설치하는 것이 매우 권장됨).

| Cisco AnyConnect X                                                                                                    |                                                                   |  |
|----------------------------------------------------------------------------------------------------|-------------------------------------------------------------------|--|
| The server certificate for the network 'office_hq' has<br>failed validation. Do you want to trust it?<br>Certificate Name: rmanchur-ise.wlaaan.com@<br>Issued To: rmanchur-ise.wlaaan.com | VPN:<br>Verify your network connection.                           |  |
| Issued By: rmanchur-ise.wlaaan.com<br>Expiration Date: 2020-02-13 15:03:40 UTC<br>Trust Do Not Trust                                                                                      | Image: Network: Authenticating         office_hq         @ utll ∨ |  |
|                                                                                                    | Web Security:<br>No License Key.                                  |  |

4. ISE의 인증 로그를 확인하고 사용자에 대해 올바른 권한 부여 프로파일이 선택되었는지 확인 합니다.

| C Refresh O Reset Repeat Court | a Z Export To • |          |        |          |   |                   |   |               |                |                               |               |               |   |                |             |                |               | ¥ Filter -    | ۰۰  |
|--------------------------------|-----------------|----------|--------|----------|---|-------------------|---|---------------|----------------|-------------------------------|---------------|---------------|---|----------------|-------------|----------------|---------------|---------------|-----|
| Time                           | Status          | Details  | Repeat | Identity |   | Endpoint ID       |   | Endpoint P    | Authenticat    | Authorization Policy          | Authorizati   | IP Address    |   | Network Device | Device Port | Identity Group | Posture St    | Server        | Mdm |
| ×                              |                 |          |        | Alice    | × | 60                | × | Endpoint Prof | Authentication | Authorization Policy          | Authorization | IP Address    |   | Network Device | Device Port | Identity Group | Posture Statu | Server        | Mdm |
| Feb 15, 2019 02:51:27.163 PM   | ٠               | <u>o</u> | 0      | Alice    |   | F4/8C/50/62/14/68 |   | Microsoft-W   | Default >>     | Default >> Wireless_Marketing | Marketing     | 192.168.77.32 |   |                |             |                |               | manchur-ise   |     |
| Feb 15, 2019 02:51:24.837 PM   | 2               | à +      |        | Alce     | ٠ | F4:8C:50:62:14:68 | ٠ | Morosoft-W    | Default >>     | Default >> Wireless_Marketing | Marketing     |               | * | WLC5520        |             | Workstation 💠  |               | manchur-ise 💠 |     |

5. WLC에서 클라이언트 항목을 확인하고 올바른 VLAN에 할당되었으며 RUN 상태에 있는지 확 인합니다.

| Clients                                                                                         |                                |                           |                        |                    |                             |                      |                   |         | Entries 1 - : |
|-------------------------------------------------------------------------------------------------|--------------------------------|---------------------------|------------------------|--------------------|-----------------------------|----------------------|-------------------|---------|---------------|
| Current Filter None                                                                             | [Change_Filter] [Clear_Filter] |                           |                        |                    |                             |                      |                   |         |               |
| Client MAC Adds TD Address (Tour (Tours)                                                        | 40 Norma                       | WI AN DesClo              | W/ AN COTO             | Here Name          | Protocol                    | El al luc            |                   | Clob Td | Turnel        |
| Client MAC Addr         IP Address(Ipv4/Ipv6)           [4:8c:50:62:14:6b         192.168.77.32 | AP Name<br>AP4C77.6D9E.6162    | office_hq                 | office_hq              | Alice              | 802.11ac(5 GHz)             | Associated           | Yes 1             | 1       | No            |
|                                                                                                 |                                |                           |                        |                    |                             |                      |                   |         |               |
|                                                                                                 |                                |                           |                        |                    |                             |                      |                   |         |               |
|                                                                                                 |                                |                           |                        |                    |                             |                      |                   |         |               |
| Cliant MAC Addr         IP Address(Ipv4/Ipv6)           61:8::50:62:14:69         192.168.77.32 | AP Name<br>AP4C77.6D9E.6162    | WLAN Profile<br>office_hq | WLAN SSID<br>office_hq | User Name<br>Alice | Protocol<br>802.11ac(5 GHz) | Status<br>Associated | Auth Por<br>Yes 1 | Slot Id | Tunnel<br>No  |

6. WLC CLI에서는show client dertails

를 사용하여 클라이언트 상태를 확인할 수 있습니다.

| Client MAC Address      | f4:8c:50:62:14:6b                     |
|-------------------------|---------------------------------------|
| Client Username         | Alice                                 |
| Client Webauth Username | N/A                                   |
| Hostname:               |                                       |
| Device Type:            | Intel-Device                          |
| bettee type:            | Incer bevice                          |
| AP MAC Address          | 70:69:5a:51:4e:c0                     |
| AP MAC Address          | 70:69:5a:51:4e:c0<br>AP4C77.6D9E.6162 |

| Client State                     | Associated        |
|----------------------------------|-------------------|
| User Authenticated by            | RADIUS Server     |
| Client User Group                | Alice             |
| Client NAC OOB State             | Access            |
| Wireless LAN Id                  | 3                 |
| Wireless LAN Network Name (SSID) | office_hq         |
| Wireless LAN Profile Name        | office_hq         |
| Hotspot (802.11u)                | Not Supported     |
| Connected For                    | 765 secs          |
| BSSID                            | 70:69:5a:51:4e:cd |
| Channe1                          | 36                |
| IP Address                       | 192.168.77.32     |
| Gateway Address                  | 192.168.77.1      |
| Netmask                          | 255.255.255.0     |
|                                  |                   |
| Policy Manager State             | RUN               |
|                                  |                   |
| Policy Type                      | WPA2              |
| Authentication Key Management    | 802.1x            |
| Encryption Cipher                | CCMP-128 (AES)    |
| Protected Management Frame       | No                |
| Management Frame Protection      | No                |
| EAP Type                         | PEAP              |
| Interface                        | vlan1477          |
| VLAN                             | 1477              |

### 문제 해결

1. WLCtest aaa radius username

password

wlan-id

# 와 ISE 간의 RADIUS 연결을 테스트하려면 를 사용하고 결과를test aaa show radius표시하려면 를 사용합니다.

test aaa radius username Alice password <removed> wlan-id 2

| 2                        |
|--------------------------|
| none                     |
|                          |
| Values                   |
|                          |
| Alice                    |
| 00-00-00-00-00:AndroidAP |
| 00-11-22-33-44-55        |
| 0x0000001 (1)            |
|                          |

| Nas-Ip-Address              | 10.48.71.20                    |
|-----------------------------|--------------------------------|
| NAS-Identifier              | 0x6e6f (28271)                 |
| Airespace / WLAN-Identifier | 0x0000002 (2)                  |
| User-Password               | cisco!123                      |
| Service-Type                | 0x0000008 (8)                  |
| Framed-MTU                  | 0x00000514 (1300)              |
| Nas-Port-Type               | 0x0000013 (19)                 |
| Cisco / Audit-Session-Id    | 1447300a000003041d5665c        |
| Acct-Session-Id             | 5c66d541/00:11:22:33:44:55/743 |

test radius auth request successfully sent. Execute 'test aaa show radius' for response (Cisco Controller) >test aaa show radius Radius Test Request Wlan-id..... 2 ApGroup Name..... none Radius Test Response Radius Server Retry Status \_\_\_\_\_ -----1 Success 10.48.39.128 Authentication Response: Result Code: Success Attributes Values \_\_\_\_\_ \_\_\_\_\_ User-Name Alice ReauthSession:1447300a000003041d5665c State Class CACS:1447300a000003041d5665c:rmanchur-ise/339603379/59 Tunnel-Type 0x000000d (13) 0x0000006 (6) Tunnel-Medium-Type Tunnel-Group-Id 0x000005c5 (1477)

(Cisco Controller) >

- 2. 무선 클라이언트 연결 문제를 해결하려면<sub>debug client</sub> 를 사용합니다.
- 3. WLC에서debug aaa all enable인증 및 권한 부여 문제를 트러블슈팅하려면 를 사용합니다.

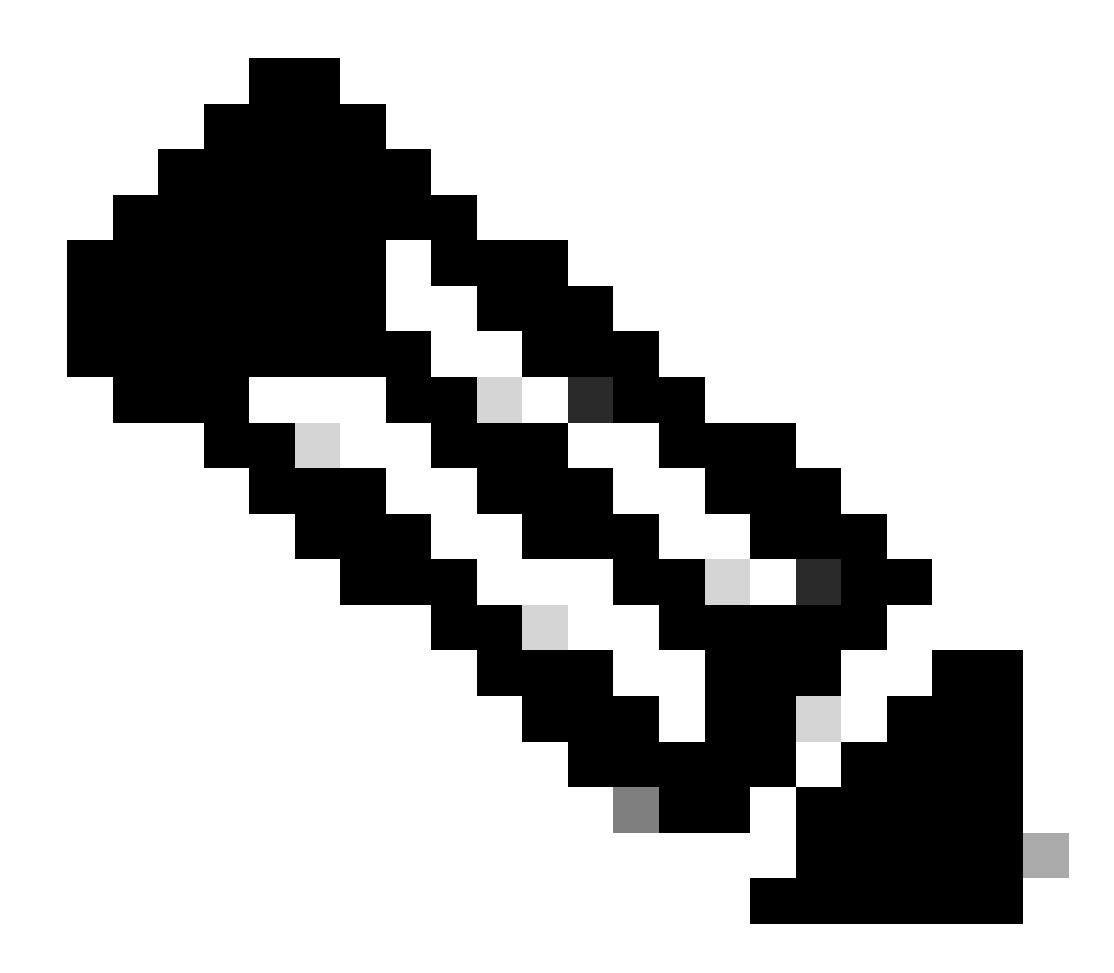

참고: 디버깅이 수행되는 MAC 주소에<sub>debug mac addr</sub>따라 출력을 제한하려면 이 명령을 와 함께만 사용하십시오.

4. 인증 실패 및 AD 통신 문제를 파악하려면 ISE 라이브 로그 및 세션 로그를 참조하십시오.

이 번역에 관하여

Cisco는 전 세계 사용자에게 다양한 언어로 지원 콘텐츠를 제공하기 위해 기계 번역 기술과 수작업 번역을 병행하여 이 문서를 번역했습니다. 아무리 품질이 높은 기계 번역이라도 전문 번역가의 번 역 결과물만큼 정확하지는 않습니다. Cisco Systems, Inc.는 이 같은 번역에 대해 어떠한 책임도 지지 않으며 항상 원본 영문 문서(링크 제공됨)를 참조할 것을 권장합니다.